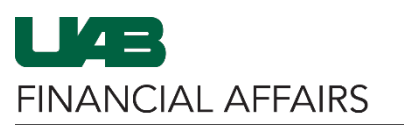

| Log in to <b>Oracle HR &amp;</b><br><b>Finance</b> :<br>• Navigate to the <u>myUAB</u><br><u>portal.</u>                                                                                                    | myApps                                                   |                                                                                           |                        |
|----------------------------------------------------------------------------------------------------|----------------------------------------------------------|-------------------------------------------------------------------------------------------|------------------------|
|                                                                                                    | Adobe Sign 🕠 As                                          | kIT 🗠 Axiom                                                                               |                        |
| <ul> <li>Locate and click Oracle</li> <li>HR &amp; Finance.</li> </ul>                                                                                                    | Oracle HR & Black                                        | azerID<br>ntral Box.com<br>ORACLE                                                         |                        |
| <ul> <li>Navigate to iProcurement</li> <li>Click the 3-lined<br/>navigation button in<br/>the top left of the<br/>Oracle homepage.</li> <li>From UAB FN<br/>Document<br/>Entry/Approval,<br/>choose Purchasing.</li> <li>Then select<br/>Requisitions, and<br/>iProcurement.</li> </ul> | Search<br>UAB AP End User                                |                                                                                           |                        |
|                                                                                                    | UAB Effort Report User<br>UAB FN Document Entry/Approval | ment                                                                                      |                        |
|                                                                                                    | UAB GA End User                                          | General Ledger                                                                            | ×                      |
|                                                                                                    | UAB GL End User                                          | Purchasing Supplier                                                                       |                        |
|                                                                                                    | UAB OnBase FN Campus Access                              | Document Locator Requisitions Requisitions Requisition S                                  | ummary                 |
|                                                                                                    | UAB Report Viewer Administrator                          | Payment Request                                                                           | t                      |
|                                                                                                    | UAB Self Service Applications                            | Electronic Distribut                                                                      |                        |
| <ul> <li>Retrieve the desired requisition.</li> <li>Refer to the <u>iProcurement: Retrieve</u> <u>a Requisition guide</u> if</li> </ul>                                                                                                    | ķ                                                        | Shop                                                                                      | Coungo                 |
| necessary.                                                                                                    | Home Shopping Lists Non-Catalog Reque                    | Gö                                                                                        |                        |
|                                                                                                    | Stores                                                   |                                                                                           | 4                      |
|                                                                                                    |                                                          | Dell <b>(F) fisher</b> scientific <b>(S)</b><br>Dat d Thermo Fisher Scientific <b>(S)</b> | Fisher<br>Scientific F |
|                                                                                                    | My Requisitions                                          |                                                                                           |                        |
|                                                                                                    | Requisition Description                                  | Total (USD) Status                                                                        | Full List<br>Copy      |
|                                                                                                    |                                                          |                                                                                           |                        |

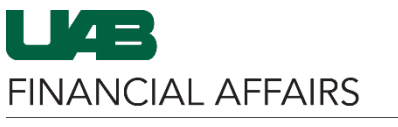

| On the Edit and Submit                  |                                                                                                    |                   |  |  |
|-----------------------------------------|----------------------------------------------------------------------------------------------------|-------------------|--|--|
| Requisition screen:                     |                                                                                                    |                   |  |  |
| • Edit the item                         | Select Lines: Update Copy Delete                                                                                                    |                   |  |  |
| Description,                            | Details Description     Quantity Unit     Price     (USD) Need By Date     Deliver-To Location     Info     Contract/Quote #                                                                                                    | Attachment Delete |  |  |
| Ouantity, and/or                        | Number of tabulation     Toll Each     29 USD     290.00 30-Jul-2025 00:01:00     Bham Main Campus <sub>31</sub> Q     RAD                                                                                                    | + 🗊               |  |  |
| Price from this                         | 101a1 290.00                                                                                                    |                   |  |  |
| screen.                                 |                                                                                                    |                   |  |  |
| <ul> <li>For items purchased</li> </ul> |                                                                                                    |                   |  |  |
| from <b>vendor catalogs</b>             |                                                                                                    |                   |  |  |
| (Staples, Dell, Fisher                  |                                                                                                    |                   |  |  |
| Scientific, CDW, and                    |                                                                                                    |                   |  |  |
| Millipore Sigma) – <u>only</u>          |                                                                                                    |                   |  |  |
| <u>Quantity</u> can be edited           |                                                                                                    |                   |  |  |
| To update Supplier or                   |                                                                                                    |                   |  |  |
| Billing information:                    | Select Lines: Update Copy Delete                                                                                                    |                   |  |  |
| Select the checkbox                     |                                                                                                    | Amou              |  |  |
| (do not select all lines                | Details Description     Quantity Unit     Price                                                                                                    | US                |  |  |
| if there is more than                   | 10mCl of Yttrium 90-<br>De diagonalida                                                                                                    | 290.              |  |  |
| one).                                   | Radionuclide                                                                                                    |                   |  |  |
| Click Update.                           | Total                                                                                                    | 290.              |  |  |
|                                         | Semistion information - Lindate Selected line                                                                                                    | ۶                 |  |  |
| Ine <b>Requisition</b>                  | Item Supplier                                                                                                    | Â                 |  |  |
| Information: Opdate                     | * Description 10mCl of Ythrum 90-<br>Radionuclide Site P-ATLANTA _ Q                                                                                                    |                   |  |  |
| Selected line screen will               | Category         Radioactive Material         Q         Contact Name           *Quantity         10         Phone         Contact Name                                                                                                    |                   |  |  |
| appear:                                 | *Unit of Measure Each 2 Q Email<br>*Unit Price 29 Supplier tem                                                                                                    |                   |  |  |
| <ul> <li>Make any necessary</li> </ul>  | Amount 299.00 Manufacturer  * Currency USD  Manufacturer Part Number                                                                                                    |                   |  |  |
| changes to the open                     | Notes Note To Buyer Note To Supplier                                                                                                    |                   |  |  |
| fields.                                 |                                                                                                    |                   |  |  |
|                                         | sung<br>+                                                                                                    |                   |  |  |
|                                         | Line UAB_AKF GL Date Project Task Award Expenditure Type Expenditure Type Organization                                                                                                    | iture<br>ation    |  |  |
|                                         | 1 4000000 000 000000000 000 00000000 000 Q Q 2024 Q 224 Q 22 |                   |  |  |
|                                         | © TIP Total allocation must equal 100% of the selected line values.                                                                                                    |                   |  |  |
|                                         | Apply this Cost Allocation Information to all applicable requisition lines                                                                                                    |                   |  |  |
|                                         | 4                                                                                                    | b                 |  |  |
| Scroll to the right and click           |                                                                                                    |                   |  |  |
| Apply.                                  |                                                                                                    |                   |  |  |
|                                         | Quantity Amount (USD) Additional.Reference Delete                                                                                                    |                   |  |  |
|                                         | 10 290.00                                                                                                    |                   |  |  |
|                                         | 10 290.00                                                                                                    |                   |  |  |
|                                         |                                                                                                    |                   |  |  |
|                                         | Cancel Apply                                                                                                    |                   |  |  |
|                                         |                                                                                                    |                   |  |  |
|                                         |                                                                                                    |                   |  |  |

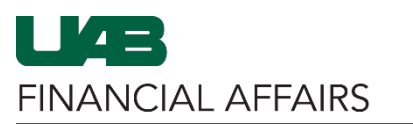

| <ul> <li>Repeat the above steps to edit any additional lines in this requisition. When you have made all changes:</li> <li>Click Save if you simply want to save changes.</li> <li>Click Submit if you are ready to submit the requisition for approval.</li> <li>Confirm successful submission by viewing Requisition Notifications &amp; Approval Process.</li> </ul> | Check Funds Refresh Save Printable Page Submit                                                                                                    |
|----------------------------------------------------------------------------------------------------|----------------------------------------------------------------------------------------------------|
| Add Requisition Lines for Non                                                                                                    | -Catalog Items                                                                                                    |
| To add lines to an existing<br>non-catalog requisition<br>manually:<br>• <u>Retrieve the</u><br><u>desired</u><br><u>requisition</u> .<br>• Click the Shop tab.                                                                                                    | Edit and Submit Requisition 1448886<br>* Indicates required field<br>* Description Thingamabob 2.0<br>Additional Information                                                                                                    |
| Select the <b>Non- Catalog</b><br><b>Request</b> tab.                                                                                                    | Shop         Home       Shopping Lists         Non-Catalog Request         Search       Main Store         Go       Advanced Search                                                                                                    |
| Complete all <b>required</b><br>fields for the new item.                                                                                                    | Non-Catalog Request       Clear All       Add to Favorites       Add to Cart and New       Add to Cart and Next         * Indicates required field       *       *       *       Supplier Name       TEST EQUIPMENT DEPOT       u       u         * Item Description       Other Item       Supplier Name       TEST EQUIPMENT DEPOT       u       u         * Category       Office Supplies       u       u       site       P-MELROSE       u       u         * Unit of Measure       Each       u       u       u       supplier Item       supplier Item       use         * Unit of Measure       Each       u       u       u       u       u       u       u         * Currency       USD v       use       use       use       use       use       use       use |

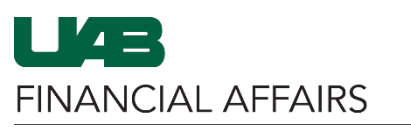

| <ul> <li>Add the new line to your existing requisition's shopping cart:</li> <li>Click Add to Cart and New or Add to Cart and New or Add to Cart and Next.</li> <li>Repeat these steps to manually add other lines as needed.</li> </ul>         | Adds the non-catalog item to the cart and<br>refreshes the values you have entered. Any<br>data entered on the previous item is removed<br>once added to the cart.                                                                    |  |  |
|----------------------------------------------------------------------------------------------------|----------------------------------------------------------------------------------------------------|--|--|
|                                                                                                    | Clear All Add to Favorites Add to Cart and New Add to Cart and Next<br>Adds the non-catalog item to the cart and<br>retains the values you have entered.<br>Retains the item information from the<br>previous item added to the cart. |  |  |
| <ul> <li>o update billing<br/>nformation for the new<br/>ine(s):</li> <li>Click View Cart and<br/>Checkout.</li> <li>Use the<br/><u>iProcurement</u><br/><u>Shopping Cart</u><br/><u>Checkout guide</u> for<br/>further instructions.</li> </ul> | Shopping Cart         Your cart contains 2 lines.         Recently Added Lines         Other item       23         Each         Whatchamacallit       2         View Cart and Checkout                                                |  |  |
| dd Requisition Lines for Pun<br>o add lines to an existing<br>equisition for a<br><b>unchout Store</b> (Fisher<br>cientific, Staples, Dell,<br>DW, and Millipore<br>igma):<br>Click on the <b>Shop</b> tab.                                      | chout Store Orders                                                                                                    |  |  |
| <ul> <li>Open the desired store catalog:</li> <li>Click the store icon to leave iProcurement and open the store catalog.</li> <li>Add items to your cart in the store catalog, and checkout to return to iProcurement.</li> </ul>                | Stores<br>COW COW<br>COW COW<br>Sigma Aldrich<br>Sigma Aldrich<br>Sigma Aldrich<br>Sigma Aldrich                                                                                                    |  |  |

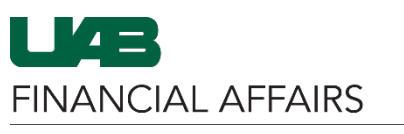

## iProcurement: Editing/Adding Requisition Lines

Update billing information on the Expiration Date 0 iProcurement Edit and \* Do scanned documents exist? Y 🔄 🤉 **Submit Requisition** \*\*Building reviation & Room/Suite Format Examples: screen: JT 404; AE 20, SHEL 220; MCLM 256; etc., Building List Lookup • Click the box next to the line you want Select Lines: Update Copy Delete Price Amount (USD) Need By Date to update. Details Description Quantity Unit Deliver-To Location Special Info Contract/Quote # Attachment Delete Centon OTM Basics 1080p Webcam, Black (OB-AKK) Fellowes? PlushTouch? Mouse Pad? & Wrist Rest Combination • Click Update. • 3 Each 39.98 USD 119.94 28-Nov-2023 00:01:00 Bham Main Campus ÷ Î For further details on how to update billing information, 27.15 28-Nov-2023 00:01:00 Bham Main Campus 9 Î • 3 Each 9.05 USD + Combination view the with Microban, **iProcurement** Black (9252001)□ training guides. Avery Matte

When you have made all necessary updates to the requisition:

- Click Save if you simply want to save changes.
- Click Submit if you ٠ are ready to submit the requisition for approval.
- Confirm successful submission by viewing Requisition Notifications & Approval Process.

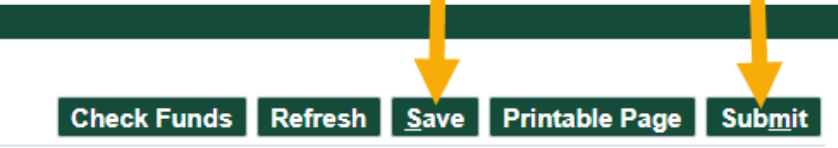